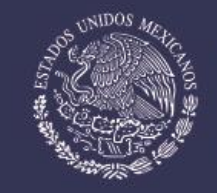

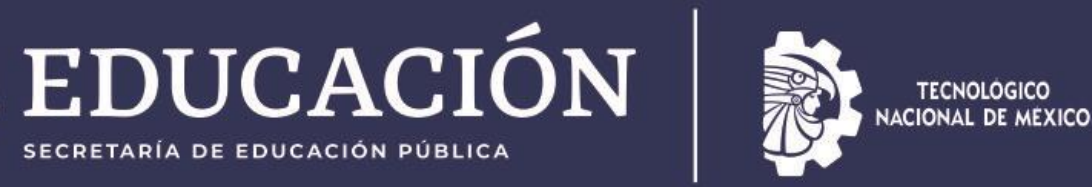

Instituto Tecnológico de Chetumal

**Tecnológico Nacional de México Campus Chetumal** 

# Trámite del IMSS (servicio médico de enfermedades) y Trámite de Seguro de Accidentes

Mtra. Melisa Mendoza Gil

Marzo 2024

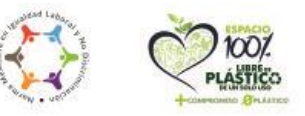

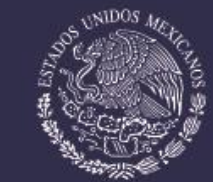

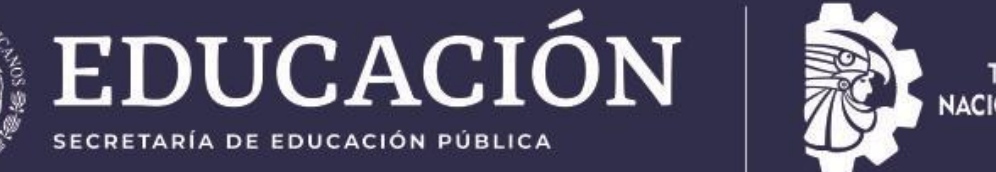

TECNOLÓGICO NACIONAL DE MEXICO

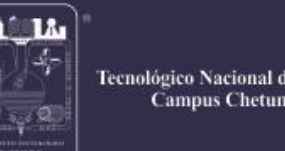

fecnológico Nacional de México Campus Chetuma

# **Seguro Facultativo IMSS** EL TRÁMITE ES RÁPIDO, FÁCIL Y GRATUITO.

Cubre enfermedades.

SECRETARÍA DE EDUCACIÓN PÚBLICA

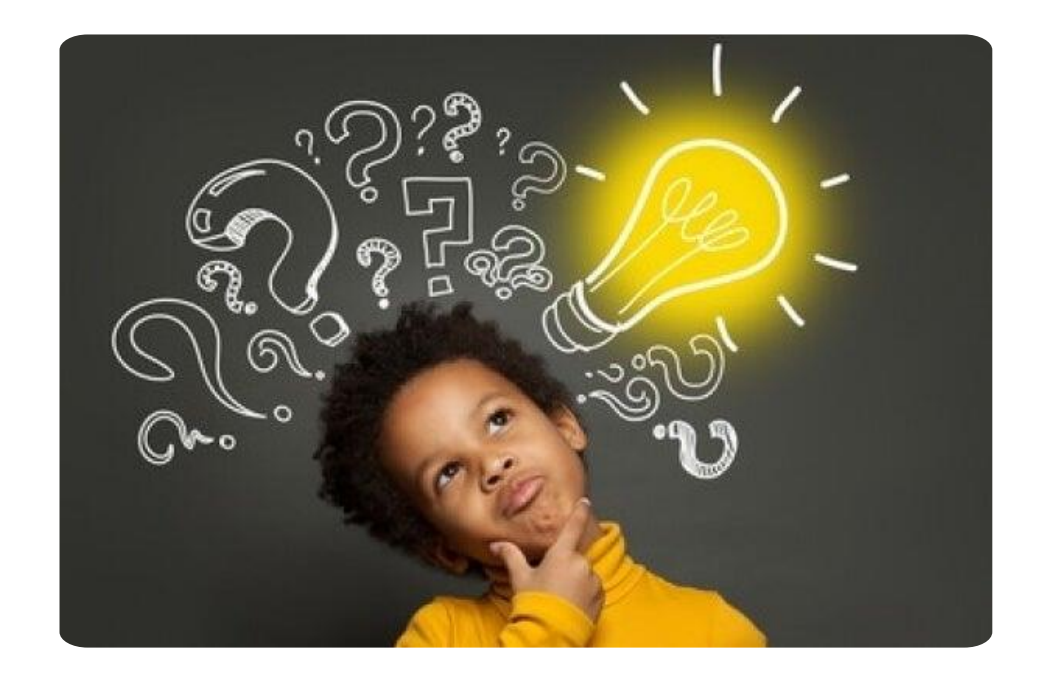

# ¿Cómo activar tu Seguro Médico?

• A continuación, se explica en 3 pasos muy sencillos.

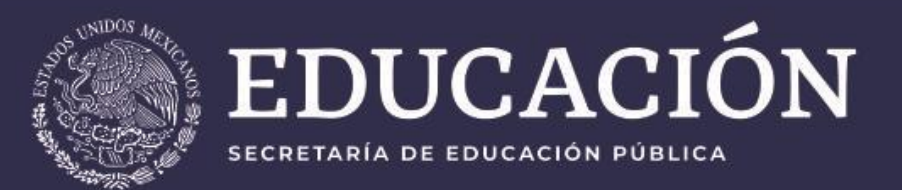

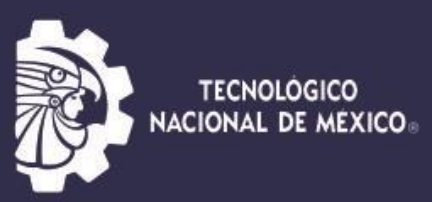

fecnológico Nacional de México **Campus** Chetumal

## Como descargar la constancia de vigencia de derechos IMSS

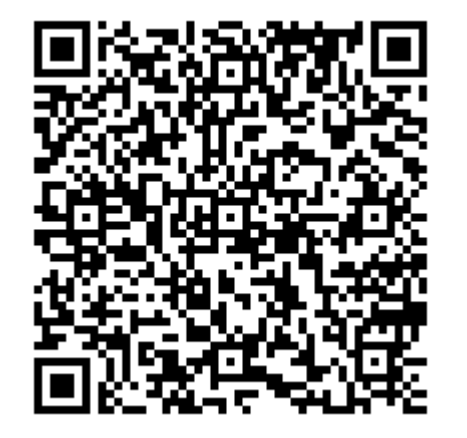

## **PASO 1** CONOCE TU NÚMERO DEL SEGURO SOCIAL **INGRESA AL PORTAL WEB** http://www.imss.gob.mx/tramites/imss02008

# PASO 2 DESCARGA LA CONSTANCIA DE VIGENCIA DE **DERECHOS IMSS INGRESA AL PORTAL WEB**

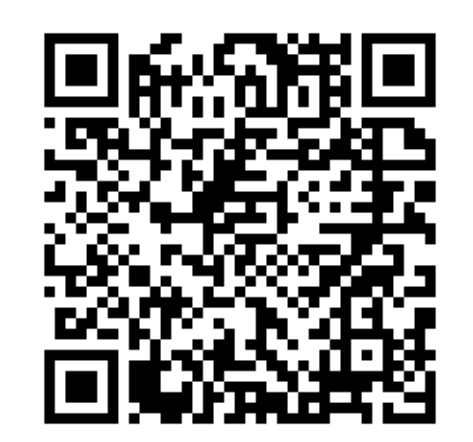

https://serviciosdigitales.imss.gob.mx/gestionAsegurados-web-

externo/vigencia

| gob m          | иx.                     |                                |                                                                                                    |  |  |  |  |
|----------------|-------------------------|--------------------------------|----------------------------------------------------------------------------------------------------|--|--|--|--|
|                |                         | Instituto Mexicano del Segu    | iro Social                                                                                                    |  |  |  |  |
|                |                         | Constancia de Vigencia de D    | Derechos                                                                                                    |  |  |  |  |
| Hom            | oclave del tràmite      | Homoclave del formato          | Fecha de publicación del formato en el DOF                                                                                                    |  |  |  |  |
| M15-02-020     |                         | 17-antip.cc.12                 | 30 / 11 / 3015<br>50 / 11 / 3015                                                                                                    |  |  |  |  |
|                |                         | Datos Generales                |                                                                                                    |  |  |  |  |
|                | NSS:                    |                                |                                                                                                    |  |  |  |  |
| 1.1            | CURP:                   |                                |                                                                                                    |  |  |  |  |
|                | Nombre(s), prime        | r apellido y segundo apellido: |                                                                                                    |  |  |  |  |
|                | Sexo                    | Mager                          | Mager                                                                                                    |  |  |  |  |
|                | Fecha de nacimier       | nto:                           |                                                                                                    |  |  |  |  |
|                | Lugar de nacimier       | to .                           | Description and the second second sec |  |  |  |  |
|                |                         | Datos de Aseguramie            | nto                                                                                                    |  |  |  |  |
| Con derecho al | servicio médico:        | SI                             |                                                                                                    |  |  |  |  |
| Vigente:       | 24/01/2019              |                                |                                                                                                    |  |  |  |  |
| Delegación     |                         |                                |                                                                                                    |  |  |  |  |
| UMF            | 22                      |                                |                                                                                                    |  |  |  |  |
| Tumo           | -                       |                                |                                                                                                    |  |  |  |  |
| Consultorio:   |                         |                                |                                                                                                    |  |  |  |  |
| Agregado Média | co: -                   |                                |                                                                                                    |  |  |  |  |
|                |                         | Datos del último patr          | ón                                                                                                    |  |  |  |  |
|                | Registro Patronal       |                                | Nombre o razón social                                                                                                    |  |  |  |  |
|                | The state of the second |                                | Super-Contraction (Landson, 11) rates, 7 and (Land                                                                                                    |  |  |  |  |
|                |                         | Beneficiarios                  |                                                                                                    |  |  |  |  |
|                |                         |                                |                                                                                                    |  |  |  |  |

No se encontraron beneficiarios.

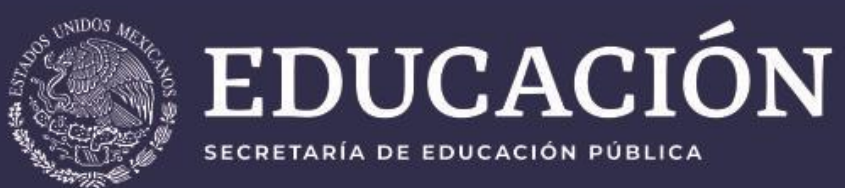

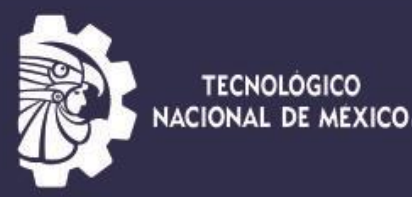

Tecnológi Ca

Fecnológico Nacional de México Campus Chetumal

## Paso 3

Entrega en el Departamento de Servicios Escolares la constancia de vigencia de derechos IMSS Para tu afiliación.

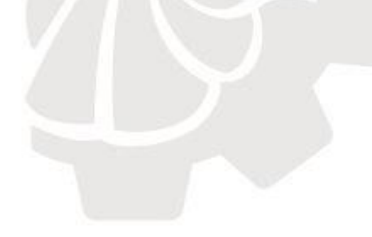

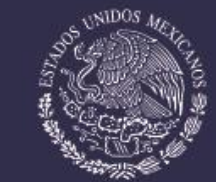

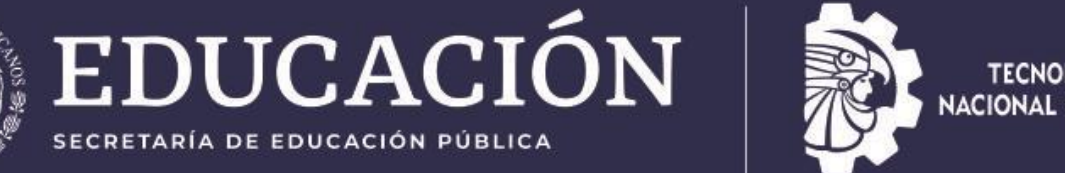

TECNOLÓGICO NACIONAL DE MEXICO

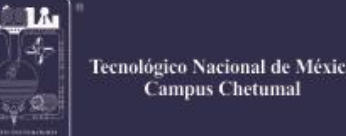

ecnológico Nacional de México

# **Seguro de Accidentes Personales Escolares**

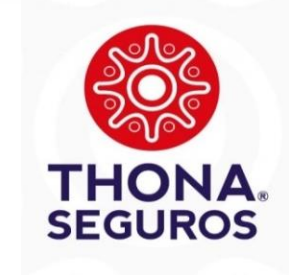

Se les otorga a todos los estudiantes inscritos, el cual cubre accidentes; siempre y cuando se encuentren en la institución, realizando prácticas de laboratorio, viajes de prácticas, visitas a empresas, representando a la Institución en eventos deportivos, culturales, cívicos o académicos.

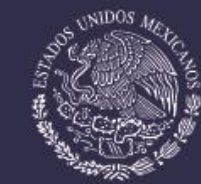

## EDUCACIÓN SECRETARÍA DE EDUCACIÓN PÚBLICA

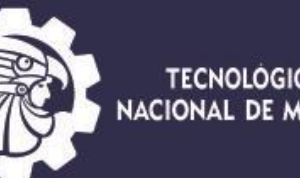

Mito

TECNOLÓGICO NACIONAL DE MEXICO

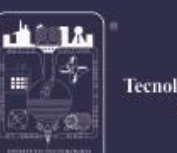

Tecnológico Nacional de México **Campus** Chetumal

### Qué si cubre:

1. Atención médica o muerte del alumno en caso de accidente durante periodo escolar, siempre que el accidente ocurra:

- en el trayecto rumbo a la escuela y de regreso
  - dentro de las instalaciones del plantel

- en actividades fuera del plantel, pero en eventos organizados y supervisados por el TECNM (ej. Eventos deportivos, culturales, residencias, etc.). Importante, en estos casos, también se ampara cuando los eventos se realizan fuera del periodo escolar (ej. fines de semana o vacaciones)

- No se consideran Accidentes las lesiones o muerte provocadas intencionalmente por el Asegurados.

- Se puede acceder a la atención médica de 2 maneras: a) al ocurrir el accidente, llamando al centro de atención telefónica de la aseguradora: 800 400 9911 para que refieran la atención con un proveedor médico de la red de la zona donde ocurrió el accidente; b) vía reembolso, el alumno podrá optar por atenderse por su cuenta, para luego solicitar reembolso ante la aseguradora (importante: la atención debe realizarse durante los primeros 10 días después de ocurrido el accidente)

- Sumas aseguradas:

Muerte Accidental: \$250,000

Pérdidas Orgánicas: \$250,000 (aplica tabla de indemnización)

Gastos médicos: \$225,000 (aplican sublimites)

2. Seguro de vida, fallecimiento por cualquier causa (excepto suicidio):

- En caso de Alumno se otorga una Ayuda de Gastos de \$60,000

- En caso de Padre, Madre o Tutor se otorga una Beca Educacional de \$40,000

## Qué NO se cubre:

- 1. La atención médica:
- en caso de enfermedad

- accidentes durante el periodo escolar ocurridos fuera del plantel o un trayecto que no sea rumbo al plantel y de regreso a casa

- accidentes durante fines de semana o vacaciones

- el seguro No ampara el 100% de los gastos médicos, se cubre hasta el límite de suma asegurada, las diferencias deben ser pagadas por el alumno v/o familiares

- el seguro No ampara en caso de lesiones provocadas por riñas o eventos delictivos, en donde el alumno participe como agresor o responsable

- el seguro no ampara sesiones de rehabilitación, FALSO, la cobertura también cubre los gastos médicos por rehabilitación

### 2.- Seguro de vida

- si existen hermanos estudiando al mismo tiempo, y fallece el padre, madre o tutor, solo otorgan una sola suma asegurada.- NO, se otorga una beca a cada alumno

- En caso de fallecimiento de padre, madre y tutor NO se otorga una beca por cada uno de ellos, solo se otorgar al fallecer el primero de ellos.

3.- Si no reporto el siniestro al momento de ocurrir lo pierdo, FALSO:

- en caso de fallecimiento, se puede reportar el siniestro dentro de los primeros 5 años a partir de la fecha del deceso

- en caso de accidente, se pueden reportar los gastos médicos incurridos dentro de los primeros 2 años a partir de la fecha del accidente (siempre y cuando se compruebe que la primera atención médica se otorgo dentro de los primeros 10 días a la fecha del accidente)

## Realidad

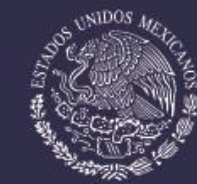

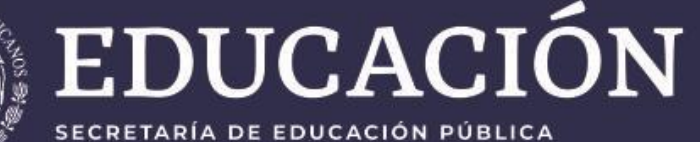

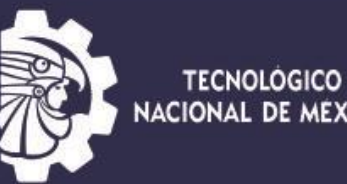

NACIONAL DE MEXICO

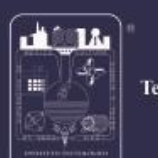

Tecnológico Nacional de México **Campus** Chetumal

## Póliza 2024

| POLIZA DE SEGURO<br>ACCIDENTES PERSONALES COLECTIVO                                                  |                                                                                                    |                                                                                                    |                                                                                                    |                                                                                                    |  |  |  |  |
|----------------------------------------------------------------------------------------------------|----------------------------------------------------------------------------------------------------|----------------------------------------------------------------------------------------------------|----------------------------------------------------------------------------------------------------|----------------------------------------------------------------------------------------------------|--|--|--|--|
| CONSEC                                                                                               | 99                                                                                                    | OFICINA: MATRIZ                                                                                                    |                                                                                                    |                                                                                                    |  |  |  |  |
| AGRUPADOR: 1044 MONEDA:                                                                              |                                                                                                    |                                                                                                    | I.N. FORMA PAGO: ANUAL                                                                                                    |                                                                                                    |  |  |  |  |
| ID CLIENTE: 0004787627 FORMA ADMINISTRACION: REGULA MEDIO PAGO:                                      |                                                                                                    |                                                                                                    |                                                                                                    |                                                                                                    |  |  |  |  |
| HASTA H                                                                                              | HRS. FECH                                                                                                    | A DE EMISIÓN                                                                                                    | 1                                                                                                    | PLAN                                                                                                    |  |  |  |  |
| 31/12/2024 1                                                                                         | 2:00                                                                                                    | 12/03/2024                                                                                                    | TUESTRE                                                                                                    | TU ESTRELLA ACADEMICA - B                                                                                                    |  |  |  |  |
| NOMBRE DEL CONTRATANTE                                                                               |                                                                                                    |                                                                                                    |                                                                                                    |                                                                                                    |  |  |  |  |
| TECNOLOGICO NACIONAL DE MEXICO / IT DE CHETUMAL                                                      |                                                                                                    |                                                                                                    |                                                                                                    |                                                                                                    |  |  |  |  |
| DOMICILIO DEL CONTRATANTE : TNM140723GFA-CHE                                                         |                                                                                                    |                                                                                                    |                                                                                                    |                                                                                                    |  |  |  |  |
| AV. UNIVERSIDAD 1200 INTERIOR QUINTO PISO XOCO, DELEGACION BENITO JUAREZ, CIUDAD DE MEXICO, CP 03330 |                                                                                                    |                                                                                                    |                                                                                                    |                                                                                                    |  |  |  |  |
| DERECHOS                                                                                             | PAGO FRACC                                                                                                    | ONADO %                                                                                                    | IVA                                                                                                    | PRIMA TOTAL                                                                                                    |  |  |  |  |
|                                                                                                    |                                                                                                    | 0                                                                                                    | 12,516.29                                                                                                    | 90,743.09                                                                                                    |  |  |  |  |
|                                                                                                    | CONSEC<br>MONEDA<br>FORMA<br>HASTA I<br>31/12/2024 1<br>DE MEXICO / I<br>TANTE :<br>TERIOR QUINTO<br>DERECHOS | ROS POLIZA<br>ACCIDE CONSECUTIVO: 56531 MONEDA: M.N. FORMA ADMINISTRACIO HASTA HRS. FECH 31/12/2024 12:00 NOMBRE DEL DE MEXICO / IT DE CHETUMA FANTE : TERIOR QUINTO PISO XOCO, D DERECHOS PAGO FRACCIO | ROS POLIZA DE SEGURA<br>ACCIDENTES PERS ONNECLIVO: 56531 AGENTE: S MONEDA: M.N. FORMA PA FORMA ADMINISTRACION: REGULA HASTA HRS. FECHA DE EMISIÓN 31/12/2024 12:00 12/03/2024 NOMBRE DEL CONTRATANT DE MEXICO / IT DE CHETUMAL FANTE : TERIOR QUINTO PISO XOCO, DELEGACION E DERECHOS PAGO FRACCIONADO % | POLIZA DE SEGURO<br>ACCIDENTES PERSONALES COLECTI<br>ACCIDENTES PERSONALES COLECTI<br>MONEDA: M.N.         FORMA ADMINISTRACION: REGULA         HASTA         HRS.         FECHA DE EMISIÓN         31/12/2024         12:00         12/03/2024         TU ESTRE         DE MEXICO / IT DE CHETUMAL         TARTE :         TERIOR QUINTO PISO XOCO, DELEGACION BENITO JUAREZ, CIUDA         DERECHOS       PAGO FRACCIONADO %         12,516.29 |  |  |  |  |

### DEFINICIÓN DE LA COLECTIVIDAD ASEGURADA

SE CUBREN A LOS ALUMNOS QUE SE ENCUENTRAN DEBIDAMENTE REGISTRADOS. LA COBERTURA SERÁ DURANTE LA ESTANCIA DENTRO DE LAS INSTALACIONES DEL INSTITUTO TECNOLÓGICO DESCENTRALIZADO, ASÍ COMO DURANTE LOS TRAYECTOS ININTERRUMPIDOS DE LA CASA A LA ESCUELA Y VICEVERSA.

#### GIRO DE LA EMPRESA/ ACTIVIDADES LABORALES PREPONDERANTES: EDUCACION

NOMBRE COMERCIAL: TECNOLOGICO NACIONAL DE MEXICO / IT DE CHETUMAL

#### TOTAL DE ASEGURADOS: 2820

| BENEFICIOS CUBIERTOS                      | SUMAS ASEGURADAS | DEDUCIBLE |
|-------------------------------------------|------------------|-----------|
| MUERTE POR ACCIDENTE O GASTOS FUNERARIOS  | 250,000.00       | 0.0       |
| PERDIDAS ORGÁNICAS POR ACCIDENTE ESCALA B | 250,000.00       | 0.0       |
| GASTOS MÉDICOS POR ACCIDENTE              | 225.000.00       | 500.0     |

#### ESTA PÓLIZA QUEDA SUJETA A LAS CONDICIONES GENERALES Y ENDOSOS ANEXOS:

CONDICIONES ESPECIALES EDADES DE ACEPTACION ENDOSO DE EXPEDIENTE IDENTIFICACION DE CLIENTES ENDOSO DE GASTOS CUBIERTOS ENDOSO DE NIVEL HOSPITALARIO ENDOSO DE RIESGO CUBIERTO GUA-100 INSTRUCCIONES OPERATIVAS

| ТНОМ                                                                             | SEGUI                                         | ROS                                                        |                                        | POLIZA I<br>VIDA GR                              | DE SEGURO<br>UPO                                                 |                                             |                                          |                               |  |
|----------------------------------------------------------------------------------|-----------------------------------------------|------------------------------------------------------------|----------------------------------------|--------------------------------------------------|------------------------------------------------------------------|---------------------------------------------|------------------------------------------|-------------------------------|--|
| PÓLIZA: VG-TEC                                                                   | -009-05                                       | CONSE                                                      | CUTIVO                                 | 56538                                            | AGENTE: 99                                                       |                                             | OFICINA:                                 | MATRIZ                        |  |
| AGRUPADOR: 1044                                                                  |                                               | MONED                                                      | MONEDA: M.N.                           |                                                  | FORMA PAGO                                                       | : ANUAL                                     | L DIAS VIGENCIA: 365                     |                               |  |
| ID CLIENTE: 9011626                                                              |                                               | FORMA                                                      | FORMA ADMINISTRACION: REGULA           |                                                  |                                                                  | MEDIO PAGO:                                 |                                          |                               |  |
| DESDE<br>01/01/2024                                                              | DESDE HRS. H<br>01/01/2024 12:00 31/          |                                                            | HRS.<br>12:00                          | FECHA DE EMISIÓN           10         12/03/2024 |                                                                  | VIDA                                        | PLAN<br>VIDA GRUPO SIN DIVIDENDOS        |                               |  |
|                                                                                  |                                               |                                                            | NOMB                                   | RE DEL C                                         | ONTRATANTE                                                       |                                             |                                          |                               |  |
| TECNOLOGICO N                                                                    | IACIONAL                                      | DE MEXICO /                                                | IT DE C                                | HETUMAL                                          |                                                                  |                                             |                                          |                               |  |
| DOMICILIO DEL                                                                    |                                               | ANTE :                                                     |                                        | YOOO DE                                          |                                                                  |                                             | TNM1                                     | 40723GFA-CHE                  |  |
| AV. UNIVERSIDA<br>PRIMA N                                                        | ETA                                           | D                                                          | ERECHO                                 | SUCO, DE                                         | PAGO FRACCI                                                      | ONADO %                                     | PRIN                                     | IA TOTAL                      |  |
| 196,215                                                                          | .60                                           |                                                            |                                        |                                                  |                                                                  | 0                                           | 19                                       | 6,215.60                      |  |
| SE CUBREN A LO<br>DE LOS INSTITU<br>AL TECNOLÓGIO<br>GIRO DE LA EMP<br>EDUCACION | DS ALUMN<br>TO TECNO<br>CO NACIOI<br>RESA/ AC | IOS QUE SE E<br>DLÓGICO DES<br>NALDE MÉXIC<br>TIVIDADES LA | NCUENT<br>CENTRA<br>O,ASÍ CO<br>ABORAL | RAN DEB<br>LIZADO, C<br>MO A LOS<br>ES PREPC     | DAMENTE REGIS<br>DINSTITUTO TEC<br>S PADRES O TUT<br>DNDERANTES: | STRADOS EN I<br>CNOLÓGICO FI<br>ORES DE LOS | LOS DIFERENT<br>EDERAL O CEN<br>ALUMNOS. | ES PLANTELES<br>ITRO ADSCRITO |  |
| TOTAL DE ASEG                                                                    | URADOS                                        |                                                            | 2820                                   |                                                  | TOTAL DE SU                                                      | BGRUPOS                                     |                                          | 1                             |  |
| ESTA PÓLIZA QU                                                                   | JEDA SUJ                                      | ETA A LAS CO                                               | ONDICIO                                | NES GENE                                         |                                                                  | SOS ANEXOS                                  |                                          |                               |  |
| 1                                                                                | 074                                           | ENDOSO                                                     |                                        |                                                  |                                                                  | DE CLIENTES                                 |                                          |                               |  |
| 2                                                                                | 0014                                          | ENDOSO                                                     |                                        |                                                  | DENTIFICACIÓN                                                    |                                             |                                          |                               |  |
| 3                                                                                | 015                                           | CONDICIO                                                   | ONES ES                                | PECIALES                                         | 3                                                                |                                             |                                          |                               |  |
| SUBGRUPO                                                                         | NOLOGI                                        |                                                            | RE DE S                                | SUBGRUP                                          | O<br>E CHETUMAL -                                                | TN                                          | RFC<br>M140723GFA                        | ASEGURADOS<br>2820            |  |
| ALU                                                                              | IMNOS                                         |                                                            |                                        |                                                  |                                                                  |                                             |                                          |                               |  |
| BENEFICIOS<br>BÁSICA POR FAL                                                     |                                               | TO                                                         | 50                                     |                                                  | <b>REGLA DE</b><br>20,000.00                                     | SUMA ASEGU                                  | RADA                                     |                               |  |

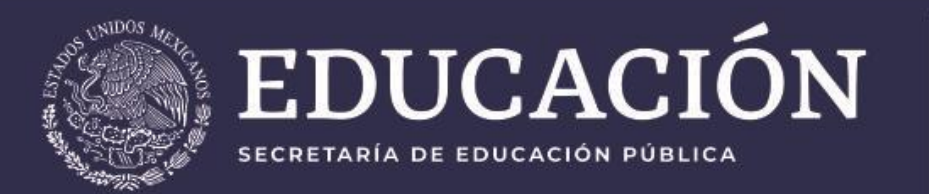

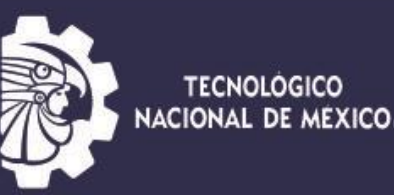

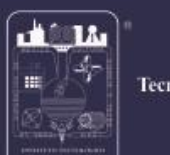

Fecnológico Nacional de México Campus Chetumal

Para poder aplicar el seguro Thona es importante acudir al Departamento de Servicios Escolares para llenar los formatos correspondientes, asesorarte y pedir el número de reporte; de acuerdo con el trámite que deseas aplicar.

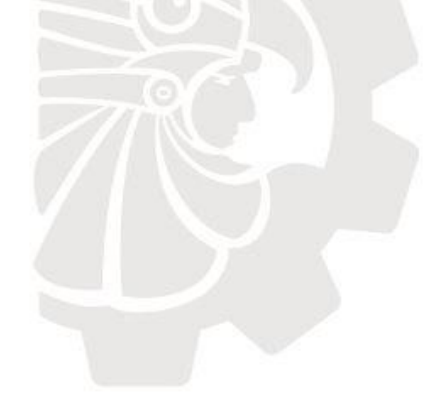

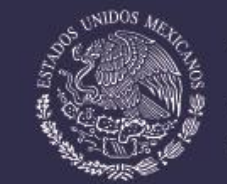

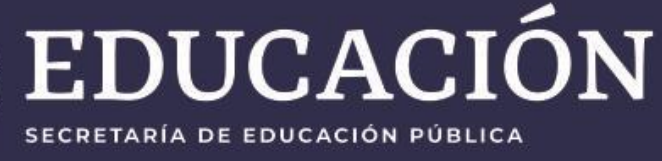

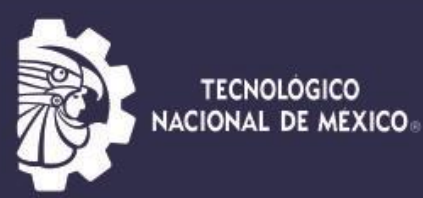

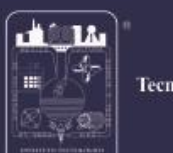

fecnológico Nacional de México Campus Chetumal

## Página Electrónica

# www.itchetumal.edu.mx

## escolares@itchetumal.edu.mx

# Tel: 83 2 23 30 y 83 2 10 19 Ext. 108 Horario: 9:00-15:00 y 17:30 -19:30